## **Resubmitting a form on ERAS**

If your application was returned for modifications (status being **Modifications to Proposal Required** or **Modifications to Ethics Required**) you need to amend your application and resubmit using your **existing form**. <u>DO</u> **NOT** create a new form. Please follow the instructions below supported with screen shots.

1. Log in to ERAS using your Rhodes University credentials

https://rhodes.forms.ethicalreviewmanager.com/

2. Under your Work Area, click on Notifications. The number of notifications will be shown on your Work Area

| $\leftrightarrow$ $\rightarrow$ C $\bullet$ rhodes.forms.ethicalrev                             | viewmanager.com/ActivityForm/Ind                  | ex.                        |           |          |               |                               | C                                            | L 🕁 🕛 🖲                                       | ) 🛪 🚯 :                         |
|-------------------------------------------------------------------------------------------------|---------------------------------------------------|----------------------------|-----------|----------|---------------|-------------------------------|----------------------------------------------|-----------------------------------------------|---------------------------------|
| Ethical Review Application                                                                      | on System Work Area                               | Contacts Help <del>-</del> | Beta T    | est Mode | Dr Gam        | u Chakona (0                  | G.Chakona@ru                                 | .ac.za) <del>-</del>                          |                                 |
| Actions<br>Create Folder Delete Folder Create Project<br>Delete Project<br>Duplicate<br>Project | Work Are                                          | a<br>Signatures            | Transfers | Shared   | 0             |                               |                                              |                                               | 0                               |
|                                                                                                 | Search Projects Project Title                     |                            |           | ¢        | Project<br>ID | Owner <sup>‡</sup><br>Dr Gamu | Date<br>Created <sup>(*)</sup><br>18/08/2020 | Date<br>Modified <sup>(a)</sup><br>18/08/2020 | Transfer <sub>e</sub><br>Status |
|                                                                                                 |                                                   |                            |           |          |               | Chakona<br>Dr Gamu<br>Chakona | 09:44<br>06/04/2020<br>00:10                 | 09:46<br>06/04/2020<br>00:48                  |                                 |
|                                                                                                 |                                                   |                            |           |          |               |                               |                                              |                                               |                                 |
|                                                                                                 | Understanding how sm<br>mitigate the effects of o |                            |           |          |               |                               |                                              | 19/08/2020<br>15:53                           |                                 |
|                                                                                                 | Showing 1 to 4 of 4 entries                       |                            |           |          |               |                               |                                              |                                               |                                 |

 Under Notifications, click on the *Modifications message*. This can be <u>Modification to Proposal</u> required or <u>Modification to Ethics</u> required.

| 7 G     | rhodes.forms.ethicalreviewmanager.com                           | m/Notifications/Index/1   |                                                                       |                                                                                            |                                      |                     | 1 🖤                                                          | *                               |
|---------|-----------------------------------------------------------------|---------------------------|-----------------------------------------------------------------------|--------------------------------------------------------------------------------------------|--------------------------------------|---------------------|--------------------------------------------------------------|---------------------------------|
| Ethical | Review Application System                                       | Work Area Contac          | ts Help <del>-</del>                                                  | Beta Test Mo                                                                               | Dr Gamu Chak                         | kona (G.Chakona@ru. | ac.za) 🕶                                                     |                                 |
| Notif   | ications                                                        |                           |                                                                       |                                                                                            |                                      |                     |                                                              |                                 |
| South   | ications                                                        |                           |                                                                       |                                                                                            |                                      |                     |                                                              |                                 |
| Search  |                                                                 |                           |                                                                       |                                                                                            |                                      |                     |                                                              |                                 |
| Start   | E                                                               | nd                        |                                                                       |                                                                                            |                                      |                     |                                                              |                                 |
| Display | -                                                               |                           | 100 not                                                               | tifications                                                                                |                                      |                     |                                                              |                                 |
|         | Please note that only the specified number                      | of notifications will sho | w after searching.                                                    |                                                                                            |                                      |                     |                                                              |                                 |
|         |                                                                 |                           |                                                                       |                                                                                            |                                      |                     |                                                              |                                 |
|         | Search                                                          |                           |                                                                       |                                                                                            |                                      |                     |                                                              |                                 |
| 0 0     | Search                                                          | Attachment                | Project Short Title                                                   | e                                                                                          |                                      |                     | Time                                                         | •                               |
|         | Search<br>Intesselge<br>Modifications to ethics required        | Attachment                | Project Short Title<br>Understanding how sm<br>climate change on food | e<br>mall-scale farmers access and use climate<br>d and nutrition security in South Africa | change information to adapt and miti | gate the effects of | Time                                                         | <b>×</b>                        |
|         | Search Wessage Modifications to ethics required                 | Attachment                | Project Short Title<br>Understanding how sm<br>climate change on food | e<br>nall-scale farmers access and use climate<br>d and nutrition security in South Africa | change information to adapt and miti | gate the effects of | Time<br>17/04/2020<br>06/12/2019                             | •<br>• ×                        |
|         | Sourch InterSSBg2 Modifications to ethics required Intersection | Attachment                | Project Short Title<br>Understanding how sm<br>climate change on food | e<br>nall-scale farmers access and use climate<br>d and nutrition security in South Africa | change information to adapt and miti | gate the effects of | Time<br>17/04/2020<br>06/12/2019<br>13/11/2019               | ×<br>×                          |
|         | Search Wressage Modifications to ethics required                | Attachment                | Project Short Title<br>Understanding how sm<br>climate change on food | e<br>mall-scale farmers access and use climate<br>d and nutrition security in South Africa | change information to adapt and mit  | gate the effects of | Time<br>17/04/2020<br>06/12/2019<br>13/11/2019<br>21/10/2019 | ×<br>×                          |
|         | Scarch<br>MicessB82<br>Modifications to ethics required         | Attachment                | Project Short Title<br>Understanding how sm<br>climate change on food | e<br>mall-scale farmers access and use climate<br>d and nutrition security in South Africa | change information to adapt and mit  | gate the effects of | Time<br>17/04/2020<br>06/12/2019<br>13/11/2019<br>21/10/2019 | ×<br>×<br>×<br>×<br>×<br>×<br>× |

4. A message will pop up. Click on View Form

| Work Area | Contacts | Help 👻                      | Beta Test Mode                                                                                                    |       | Dr G            |
|-----------|----------|-----------------------------|----------------------------------------------------------------------------------------------------|-------|-----------------|
|           | _        |                             |                                                                                                    |       |                 |
|           | Mes      | sage                        |                                                                                                    | ×     |                 |
|           | s        | Project Short Title<br>Date | Understanding how small-scale farmers<br>access and use climate change information<br>to adapt and mitigate the effects of climate<br>change on food and nutrition security in<br>South Africa<br>17/04/2020 12:00 PM |       |                 |
|           |          | Modifications to            | o ethics required                                                                                                    |       | nation to adapt |
|           |          |                             |                                                                                                    |       |                 |
| Nor       | 16       |                             | View Form Clo                                                                                                    | se    | associated meth |
| Nor       | ne L     | Developing and test         | ing a framework to minimise household food wast                                                                                                    | e and | associated meth |

5. Click on the *Application Title* as indicated in screenshot below.

| $\leftrightarrow \rightarrow 0$ | C 🔒 rho   | odes.forms.ethica     | lreviewmanager.com/Project/Index/1457                                   |                                                        |                                                   | 🖈 🌒 😕 🗯 🗿 O                                  |
|---------------------------------|-----------|-----------------------|-------------------------------------------------------------------------|--------------------------------------------------------|---------------------------------------------------|----------------------------------------------|
| Ethi                            | cal Revie | ew Applicatio         | on System Work Area Contacts Hel                                        | ⊳- Beta Te                                             | st Mode Dr Gamu (                                 | Chakona (G.Chakona@ru.ac.za) 👻               |
|                                 | Actions   |                       | Project Tree 🗸                                                          |                                                        |                                                   | 1412 📀                                       |
| Project                         | Share     | Completeness<br>Check | Understanding how small-scale farmed Africa                             | ers access and use climate change information          | to adapt and miligate the effects of climate chan | ge on food and nutrition security in South   |
| Submit                          | Refresh   | Print                 | Education Faculty Ethics Form -<br>food and nutrition security in South | Understanding how small-scale farmers access<br>Africa | and use climate change information to adapt a     | nd mitigate the effects of climate change on |
|                                 |           |                       | Form Status                                                             | Review Reference                                       | Application Type                                  | Date Modified                                |
|                                 |           |                       | Modifications to ethics required                                        | N/A                                                    | Education low/med risk                            | 31/03/2020 16:59                             |
|                                 |           |                       | Navigation Documents                                                    | Signatures Collaborators Sub                           | missions History                                  |                                              |
|                                 |           |                       | Education Faculty E                                                     | thics Form                                             |                                                   | Show Inactive Sections                       |
|                                 |           |                       | Section                                                                 |                                                        | Questions                                         |                                              |
|                                 |           |                       | BEFORE YOU START                                                        |                                                        | CLICK HERE TO START                               |                                              |
|                                 |           |                       | IDENTIFICATION                                                          |                                                        | Identification Application Type                   |                                              |
|                                 |           |                       | CONTEXT                                                                 |                                                        | Context                                           |                                              |
|                                 |           |                       | ETHICAL PRACTICES AND RISKS                                             |                                                        | Ethical practices and risks                       |                                              |
|                                 |           |                       | DECEMBRICH                                                              |                                                        | Deviaration                                       |                                              |
|                                 |           |                       |                                                                         | © Infonetica Ltd 20                                    | 20 Version 2.3.4.5                                |                                              |

- 6. The application screen with the **Education Faculty Ethics Form** appears. In the central panel, click on the BLUE TEXT boxes under Questions to view the completed form which requires modifications.
  - Use the Next, Previous and Navigate arrows under the Actions tiles, to move between questions.

| Home Home                        | 4<br>Notifications |                                                                                           | cation Faculty Ethics I<br>19 pandemic | Form - Change and | adjustment in four Se | rvice-Learning courses a                                                          | at Rhodes U | niversity as a consequence (                     |
|----------------------------------|--------------------|-------------------------------------------------------------------------------------------|----------------------------------------|-------------------|-----------------------|-----------------------------------------------------------------------------------|-------------|--------------------------------------------------|
| Actio                            | ns 🗸               | Form Status                                                                               |                                        | Re                | view Reference        | Application                                                                       | Туре        | Date Modifi                                      |
| ሐ                                | <                  | Modifications to Prop                                                                     | oosal required                         | N//               | Ą                     | Education lov                                                                     | w/med risk  | 04/05/2020                                       |
| Project<br>Completeness<br>Check | Share<br>Submit    | Navigation                                                                                | Documents                              | Signatures        | Collaborators         | Submissions                                                                       | Histor      | All links in blue<br>can be opened<br>and edited |
| •                                |                    | Educatio                                                                                  | on Facult                              | v Ethics          | Form                  |                                                                                   |             | Show                                             |
| Print                            |                    | Section<br>BEFORE YOU STAI<br>IDENTIFICATION<br>CONTEXT<br>ETHICAL PRACTIC<br>DECLARATION | ES AND RISKS                           | y Luncs           |                       | dentification Application<br>Context<br>Ethical practices and risk<br>Declaration | n Type      |                                                  |

- 7. For revised proposals, click on *Application Type* 
  - DELETE the original proposal document and research instruments
  - UPLOAD the Revised version and research instruments as ONE pdf document

| 1 | Navig        | gate                 | Print               | Application type                                                                 |                                    |                               |                 |             |                    |         | 9        |
|---|--------------|----------------------|---------------------|----------------------------------------------------------------------------------|------------------------------------|-------------------------------|-----------------|-------------|--------------------|---------|----------|
|   |              | in the second        | -                   | M.Ed. Full thesis research                                                       |                                    |                               |                 |             |                    | ~       |          |
|   | Docun        | ients 5              | signatures          | Please upload the research prop                                                  | osal and instruments               |                               |                 |             |                    |         | ´        |
|   |              | ו                    | <                   |                                                                                  |                                    |                               |                 |             |                    |         |          |
|   | Sav          | /e                   | Share               | Type Document Name                                                               | File Name                          | Version<br>Date               | Version         | Size        | View               | Delete  |          |
|   | Collabo      | rators Cor           | mpleteness<br>Check | Proposal                                                                         |                                    | 04/05/2020                    | 1               | 554.1<br>KB | Download           | Delete  | >        |
|   | Sub          | mit                  |                     | Department or Unit                                                               |                                    |                               |                 |             |                    |         | <u> </u> |
|   |              |                      |                     |                                                                                  |                                    |                               |                 |             |                    |         |          |
| 2 | Ethio        | cal Revie<br>Actions | ew Applicat         | ion System Work Area Contacts Hep<br>adapt and Initigation<br>nutrition security | e the enects of<br>in South Africa | est Mode                      | Dr Gam.<br>ange | U Chakona   | (G.Chakona@ru.ac.z | a) *    | •        |
|   | Previous     | )<br>Next            | Navigate            | ······································                                           | Note: There is a newer v           | ersion of the project. Update |                 |             |                    |         |          |
|   | -            | Du                   | ß                   |                                                                                  |                                    |                               |                 |             |                    |         |          |
|   | Print        | Documents            | s Signatures        | Application type                                                                 |                                    |                               |                 |             |                    | $\odot$ |          |
|   | m            | <                    | 59                  | PhD study                                                                        |                                    |                               |                 |             |                    | ~       |          |
|   | Save         | Share                | Collaborators       | Please upload the research proposal an                                           | d instruments                      |                               |                 |             |                    |         |          |
|   | Completeness | Submit               |                     | Upload Document                                                                  |                                    |                               |                 |             |                    |         |          |
|   | CHOCK        |                      |                     | Department or Unit                                                               |                                    |                               |                 |             |                    |         |          |
|   |              |                      |                     | Education Department                                                             |                                    |                               |                 |             |                    | *       |          |
|   |              |                      |                     | Is the study part of a larger project?                                           |                                    |                               |                 |             |                    |         |          |

- 8. Go through the rest of your application form and make **REQUIRED ETHICS CHANGES** to your form <u>AND</u> if necessary, align your modifications with your revised proposal
  - You can also <u>DELETE</u> and/ or <u>UPLOAD</u> letters of consent and/ or assent if required under ETHICAL PRACTICES AND RISKS section.

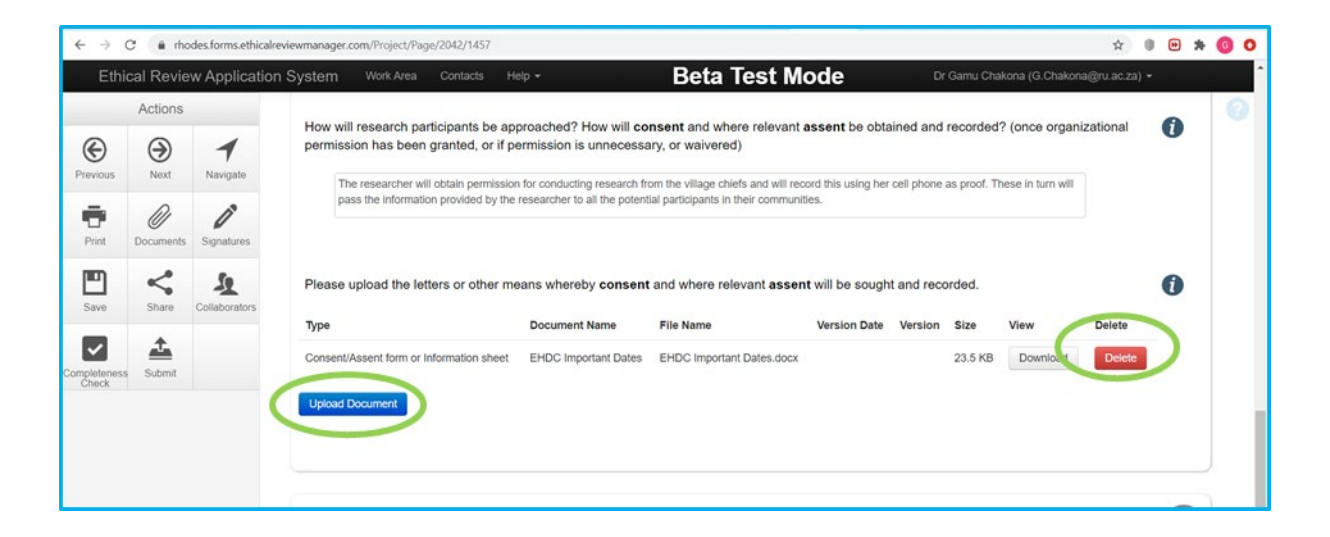

9. Click on **REQUEST SIGNATURE** (if you are a student) or **SIGN** (if you are staff/postdoc)

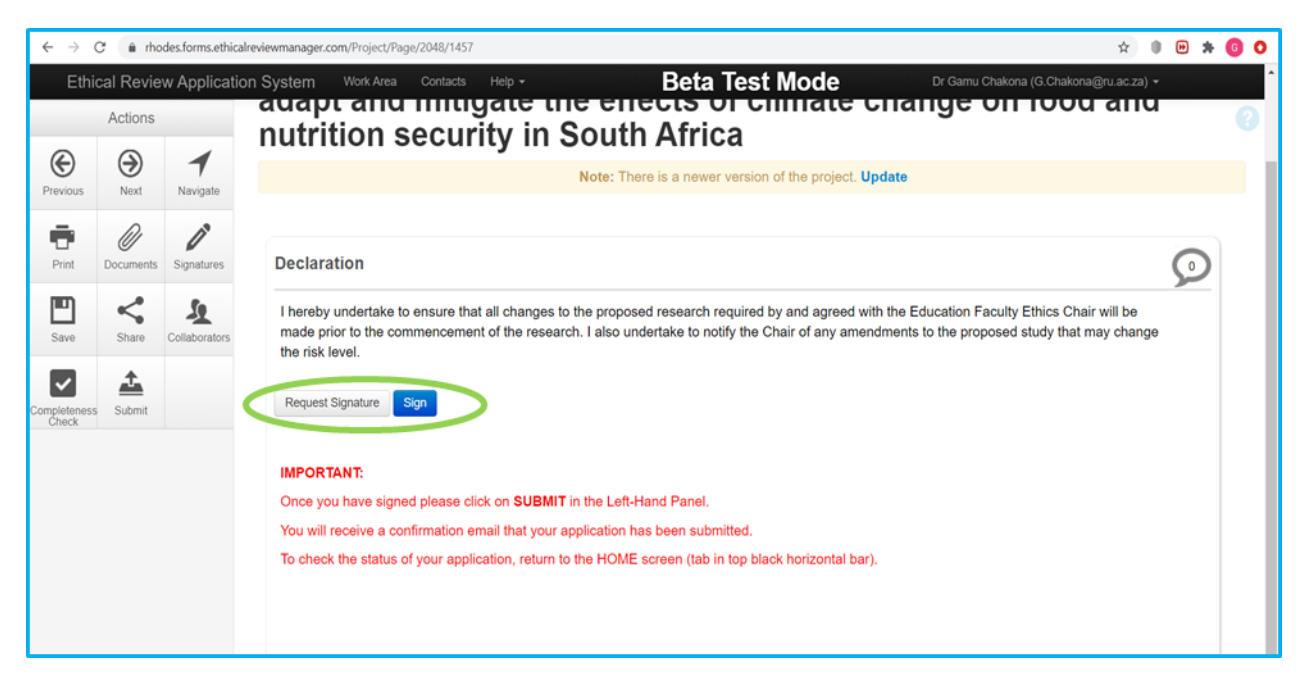

10. Under the Actions tiles, click on SUBMIT to complete the application process

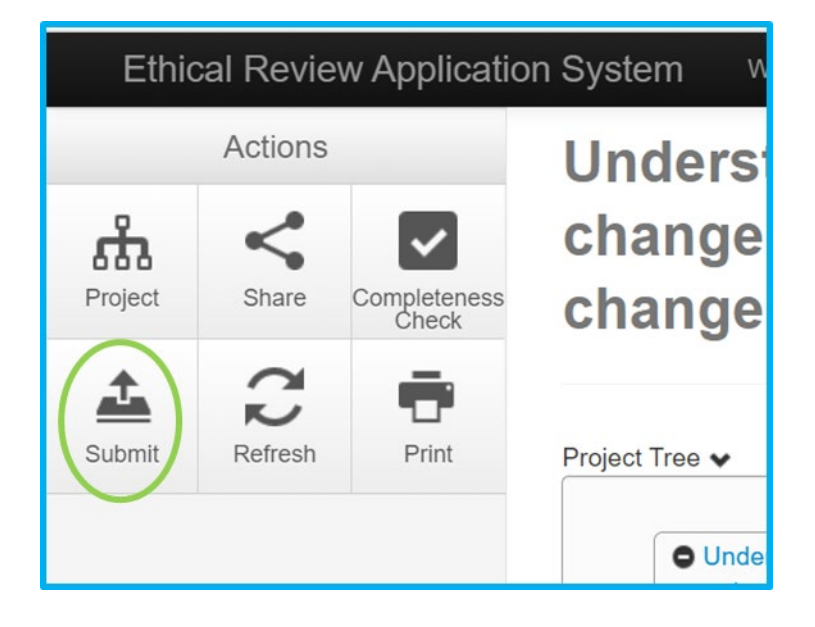